## **Earnings Statement access instructions**

Go to <u>www.cotc.edu</u>, then log-in to my.cotc.edu,

|                                      | ENTRAL<br>DHIO<br>CCHNICAL<br>OLLEGE | CALENDAR | REQUEST INFO | <i>ту</i> сотс | GIVE | APPLY | <b>⊕</b> Q |
|--------------------------------------|--------------------------------------|----------|--------------|----------------|------|-------|------------|
| Find the Employee Self Service card. |                                      |          |              |                |      |       |            |

Employee Seri Service Gard.

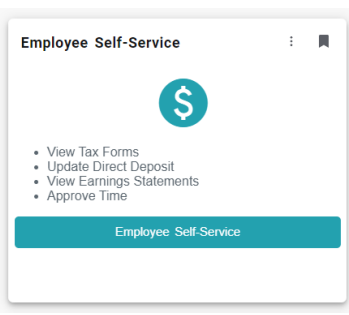

• Once inside Self Service, click on Banking Information:

|    | Welcome to Colleague Employee Self-Service!                                            |    |                                                                               |
|----|----------------------------------------------------------------------------------------|----|-------------------------------------------------------------------------------|
| Ð  | Tax Information<br>Here you can change your consent for e-delivery of tax information. |    | Banking Information<br>Here you can view and update your banking information. |
| •  | Time Entry Here you can fill out your timecards.                                       | 5  | Earnings Statements<br>Here you can view your earnings statement history.     |
| s. | Leave<br>Here you can view your leave balances and leave requests.                     | P  | Time History<br>Here you can view your paid timecards.                        |
| ۲  | Position History<br>Here you can view a list of your positions.                        | E, | Stipend History<br>Here you can view a list of your stipends.                 |

Select the pay date to view your online pay information. To view prior year's information, use the drop-down box to select the calendar year you wish to view.

If you have any questions, please email roberts.894@mail.cotc.edu or call 740-366-9140.